## 鳥取大学入学者選抜試験 受験票ダウンロードマニュアル

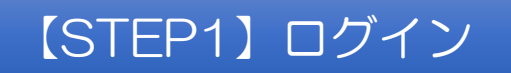

①インターネット出願ページの「出願内容の確認/出願書類・受験票の印刷」もしくは 「受験票印刷可能メール」に記載されたURLをクリック

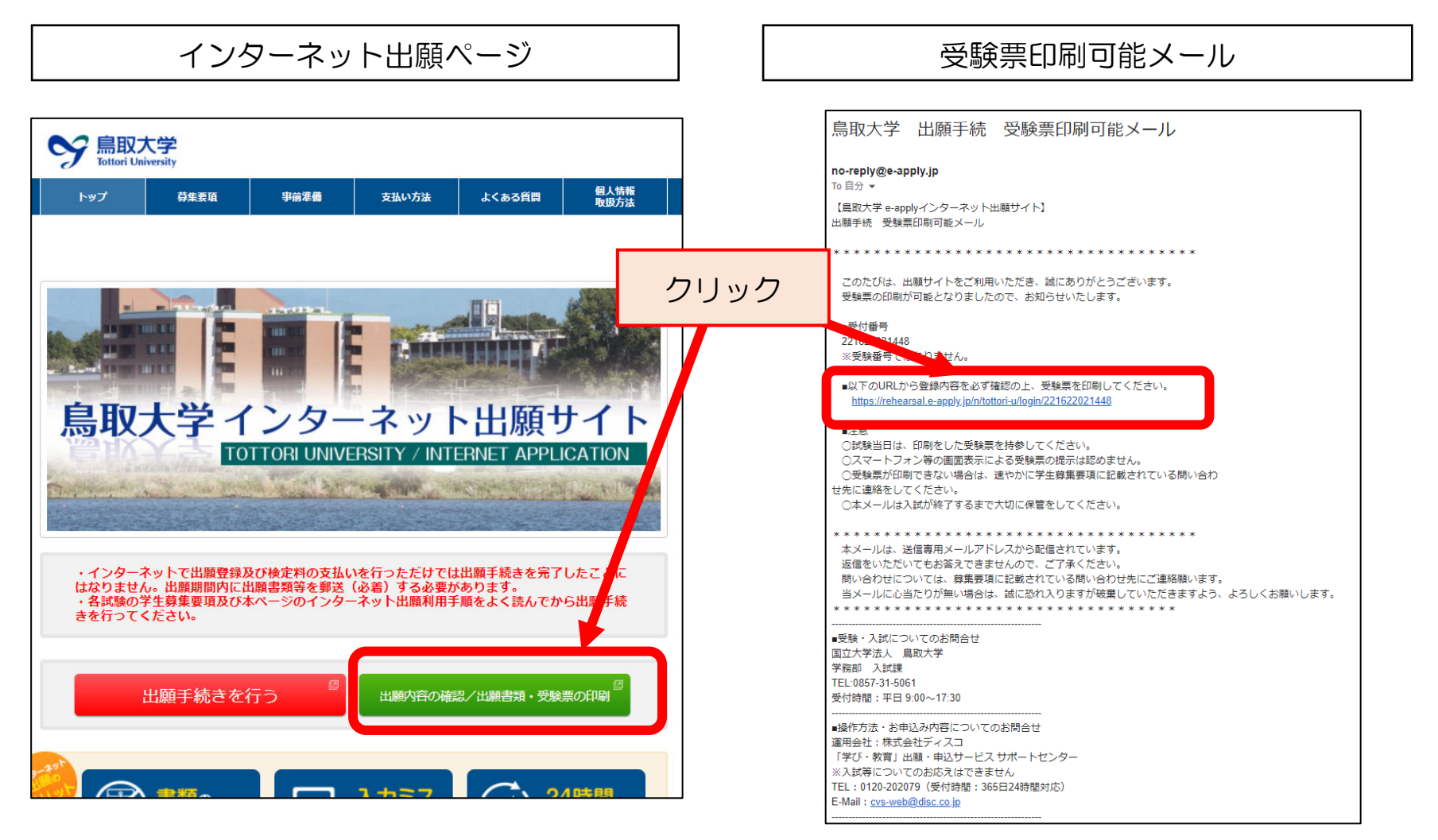

## ②「受付番号」「生年月日」「メールアドレス」を入力し、「ログイン」をクリック

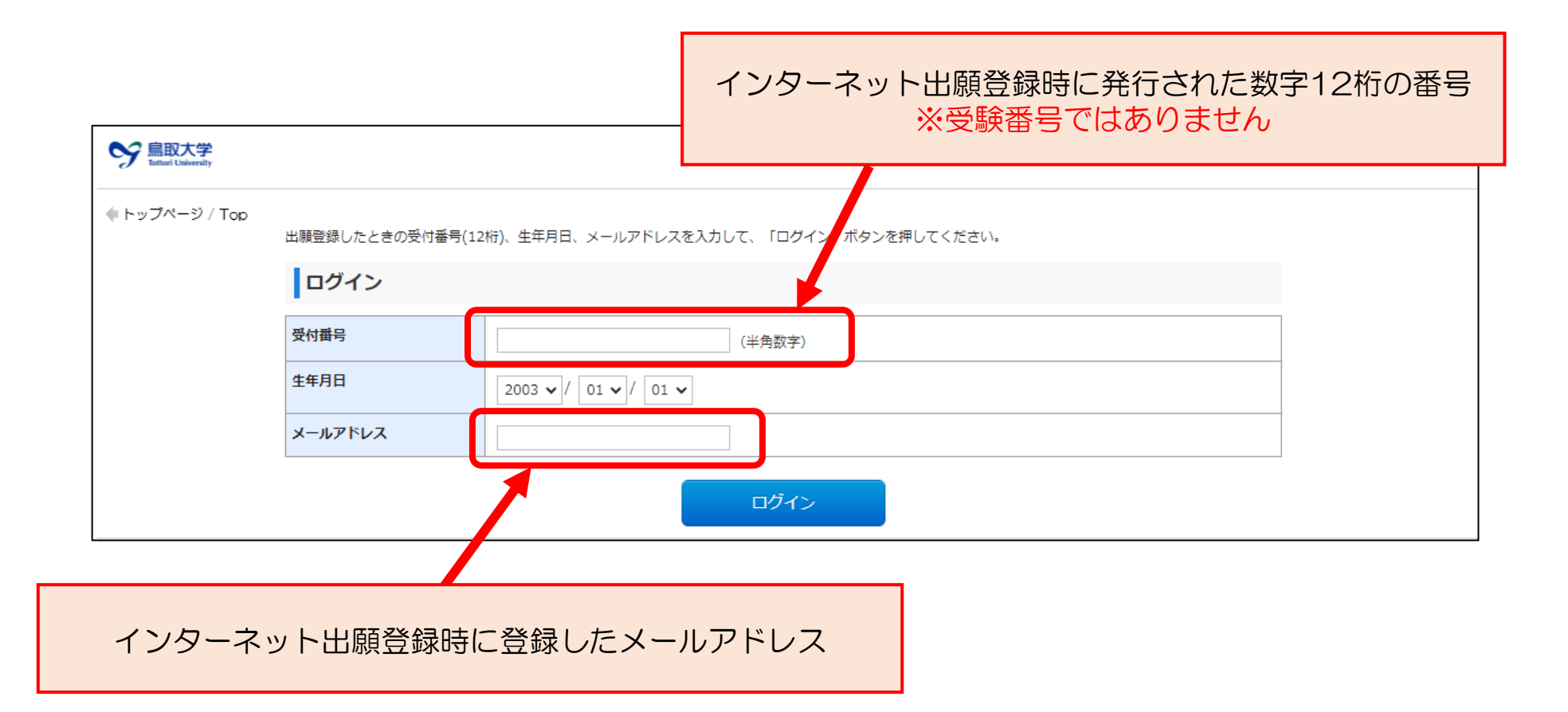

## 【STEP2】ダウンロード

## 「受験票(PDF)の表示」をクリック

| アウト / Log out            |                              |                                           |                     | ]                          |              |                            |                   |
|--------------------------|------------------------------|-------------------------------------------|---------------------|----------------------------|--------------|----------------------------|-------------------|
| お支払い内容                   |                              |                                           |                     |                            |              |                            |                   |
| 受付番号                     |                              | 221622021448                              |                     |                            |              |                            |                   |
| 受付日時                     |                              | 2021年9月1日 0時00分00秒                        |                     |                            |              |                            |                   |
| 検定料                      |                              | 17,000 円                                  |                     |                            | 1            |                            |                   |
| 決済種別                     |                              | クレジットカード                                  | クリ                  | ック                         |              |                            |                   |
| 払込手数料                    |                              | 440 円                                     |                     |                            | -            |                            |                   |
| 合計金額                     |                              | 17,440 円                                  |                     |                            |              |                            |                   |
| 申込状況                     |                              |                                           |                     |                            |              |                            |                   |
| 出願登録ステータス                | 支払済み以下のボタンを押<br>出願書類(PDE)の出力 | して表示される世紀督類を印刷し、郵送してください。                 |                     |                            |              |                            |                   |
| 受験票                      | 受験票(PDF)の表示                  |                                           |                     |                            |              |                            |                   |
|                          |                              |                                           |                     |                            |              |                            |                   |
|                          |                              | 受験票のPDFファ<br><u>A4サイズでカラー</u><br>試験当日に持参し | イルが<br>-印刷の<br>てくだる | ダウンロ<br><u>)上、所</u><br>さい。 | コードさ<br>定のサ~ | れますの <sup>-</sup><br>イズに切り | で、<br><b>取って、</b> |
| )取り線に<br>って切り取っ<br>ください。 |                              | この部分も熟読の上, 試験<br>持参してください。                | 读当日                 |                            |              |                            |                   |